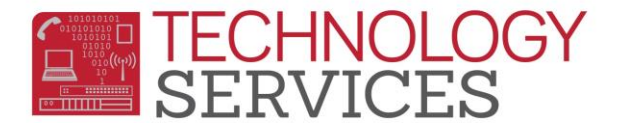

## How to login to Aeries.NET – (for non-teachers)

**Step1**: Point your browser to the following url: <u>https://aeriesnet.rusd.k12.ca.us</u>

Step2: You will immediately be prompted with a login dialog box that will look similar to this:

| Windows Security |                                                     |
|------------------|-----------------------------------------------------|
| Connecting to    | aeriestest.rusd.k12.ca.us.                          |
|                  | rwoods<br>Domain: 67-NIS<br>Remember my credentials |
|                  | OK Cancel                                           |

**\*\* it is HIGHLY recommended to NOT check the 'Remember my credentials' checkbox.** 

Enter your network credentials\* and click on **OK.** 

\*you <u>do not need</u> the domain in front of the username

Step3: If your credentials were entered properly, you will see a screen similar to the following screenshot, except <u>your</u> network username will be pre-selected and grayed out. *It will automatically be in the domain/username format*. In almost all cases, you will want the Database: 'field' to be set at Riverside USD. Make sure you have the proper Year: field selected. Then click on the LOGIN button.

| Welco      | me to Aeries.net           |
|------------|----------------------------|
| User Name: | 67-NIS\rwoods              |
| √ ر        | Jse Windows Authentication |
| Database:  | Riverside USD 🗸            |
| Year:      | 2014-2015 🗸                |
|            | LOGIN                      |
|            |                            |

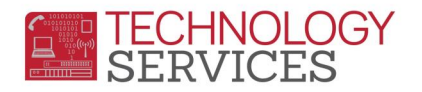

**Step4**: On the next screen that appears, if the option is available to you, **choose the appropriate school** that you will need to log into, then click on the **CONTINUE** button.

| User Name: | 67-NIS\rw                    | oods  |        |        |  |  |   |  |  |  |
|------------|------------------------------|-------|--------|--------|--|--|---|--|--|--|
|            | ✓ Use Windows Authentication |       |        |        |  |  |   |  |  |  |
| Database:  | Riverside                    | USD   | $\sim$ |        |  |  |   |  |  |  |
| Year:      | 2014-201                     | 15 🗸  |        |        |  |  |   |  |  |  |
| School:    | Test Poly High School (94)   |       |        |        |  |  | ~ |  |  |  |
|            |                              | CONTI | NUE    | CANCEL |  |  |   |  |  |  |
|            |                              |       |        |        |  |  |   |  |  |  |

After clicking on **CONTINUE**, you will then be logged into your school/year that was selected in the login process.